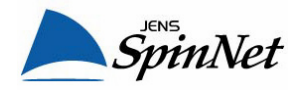

## eADSL&SpinPhone Modem (NEC Aterm DR300CVseries) Setup Guide

## << When you access the modem for the first time >>

1. Type "http://192.168.0.1/" into the Address field of your browser. This address is the modem's IP address.

| 🚰 http://192.168.0.17 - Micros  |              |      |                    |  |
|---------------------------------|--------------|------|--------------------|--|
| <u> </u>                        | <u>E</u> dit | ⊻iew | F <u>a</u> vorites |  |
| Address 🛃 http://192.168.0.1/ 🗸 |              |      |                    |  |

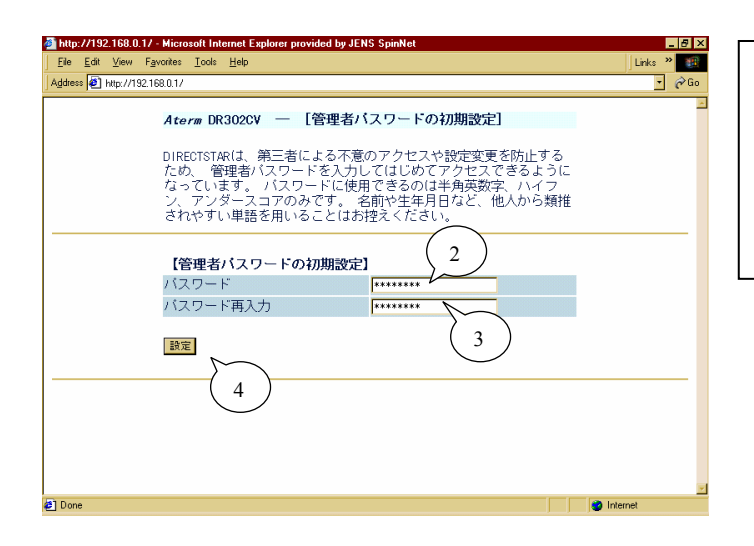

- Type password for the "admin" user of the modem. (Specify any password which you like and you can easily remember.)
- 3. Type the same password again to confirm it.
- 4. Click on the [設定] button.

- 5. Select the second menu ([設定 1]).
- 6. Replace to "JENS-SpinNet".
- 7. Type your eADSL user ID\* (12345678@eac.jpn).
- 8. Type your eADSL Password\*.
- 9. Click on the [設定] button.

\* provided on your "Access Setup Information " sheet.

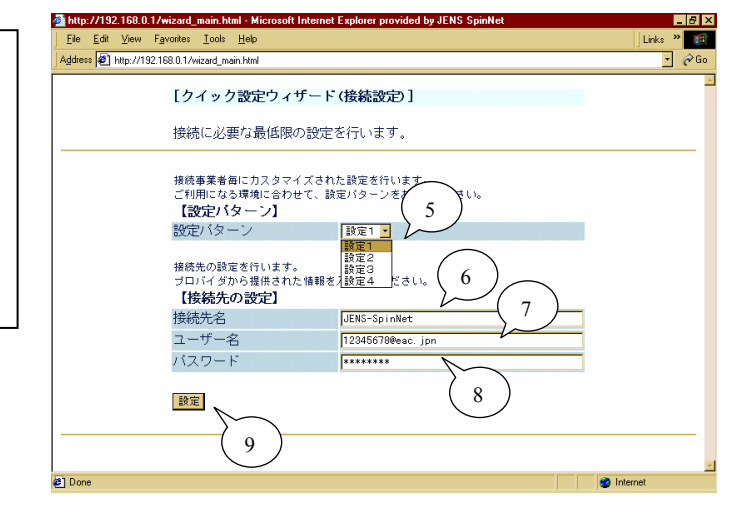

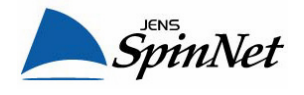

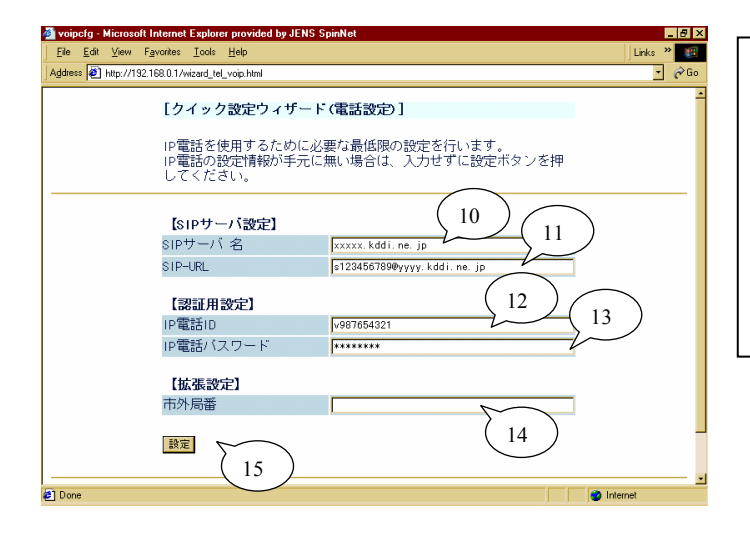

- 10. Type SIP-Server Name\*(xxxxx.kddi..ne.jp).
- 11. Type SIP-URL\* (s123456789@yyyy.kddi..ne.jp).
- 12. Type your SpinPhone Log-in ID\* (v987654321).
- 13. Type your SpinPhone Log-in Password\*.
- 14. Leave as blank.
- 15. Click on the [設定] button.

\* provided on your "SpinPhone Information " sheet.

16. Wait for about 30 seconds in order to set up the modem. The modem will be restarted automatically and the all lights on the modem flash while restarting.

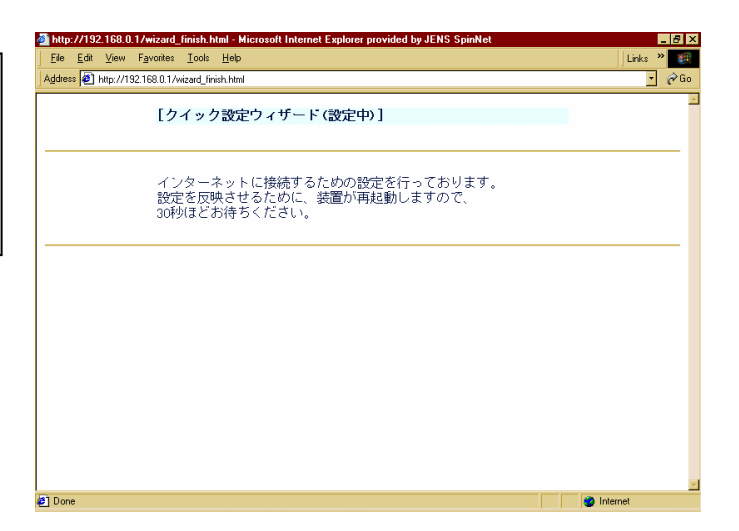

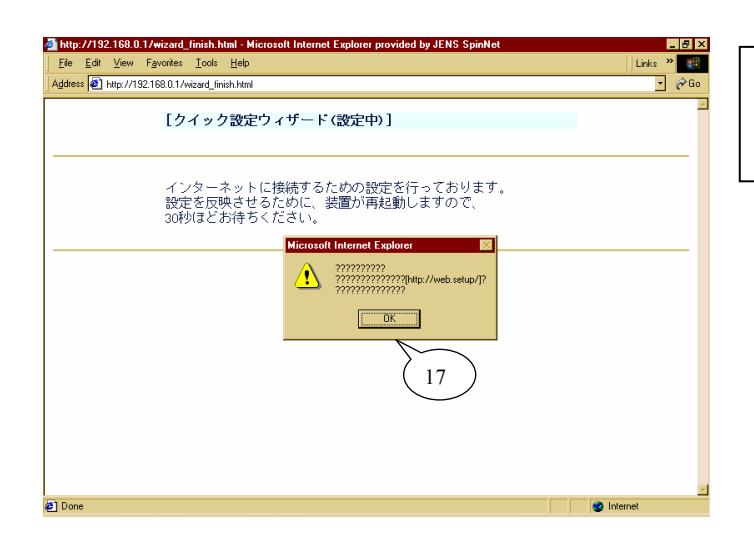

17. After the modem restarts, this dialog appears. Click on the [OK] button.

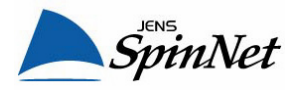

|                                                                                                    | Mttp://TS2.168.0.17Wizard_Inish.html - Microsoft Internet Explorer provided by JENS Spinnet                                                                                                    |  |  |
|----------------------------------------------------------------------------------------------------|----------------------------------------------------------------------------------------------------|--|--|
| 18. Click on the [Yes] button to close the browser.                                                                                                    | Ene         Ear         Yew         Favorites         Loois         Hep           Address         (a)         (b)         (b)         < |  |  |
|                                                                                                    | [クイック設定ウィザード (設定中)]                                                                                                    |  |  |
| <ul> <li>19. Confrim the lights on the modem as follows;</li> <li>[LINE]: ON (green)</li> <li>[PPP]: ON (green)</li> <li>[LAN]: ON (green)</li> <li>[DATA]: OFF or Flashing sometimes</li> <li>[VOIP]: ON (green)</li> <li>[POWER]: ON (green)</li> </ul> | インターネットに接続するための設定を行っております。<br>設定を反映させるために、装置が再起動しますので、<br>30秒ほどお待ちください。                                                                                                    |  |  |
| <u>You have completed the modem setting.</u><br>Access to the internet through your PC using a<br>browser or mail client software, or place a<br>SpinPhone call.                                                                                          | E] Done                                                                                                    |  |  |

## Additional Information

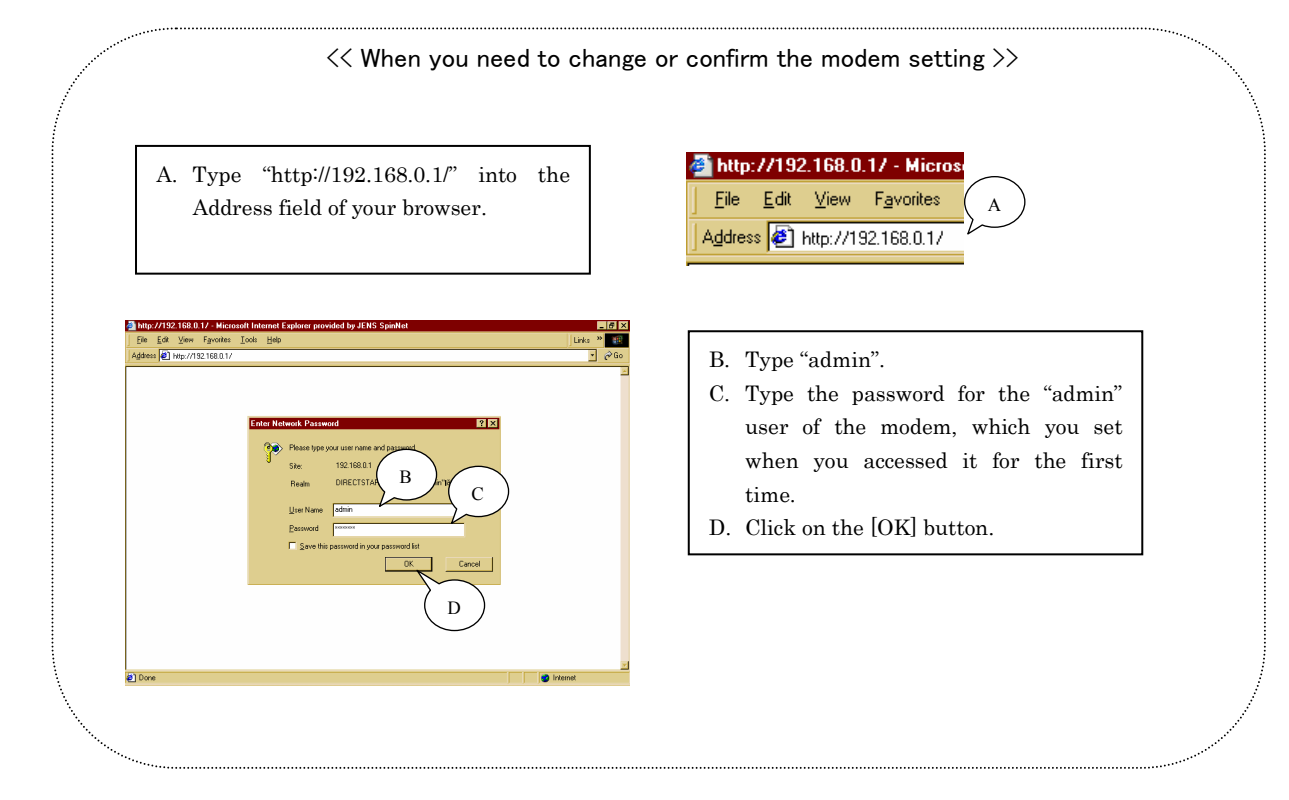